### Instructions to set up an account on Anthem website

#### The Anthem website can be accessed at:

http://www.anthem.com/health-insurance/home/overview

#### Begin the registration process by clicking the "Register Now" option.

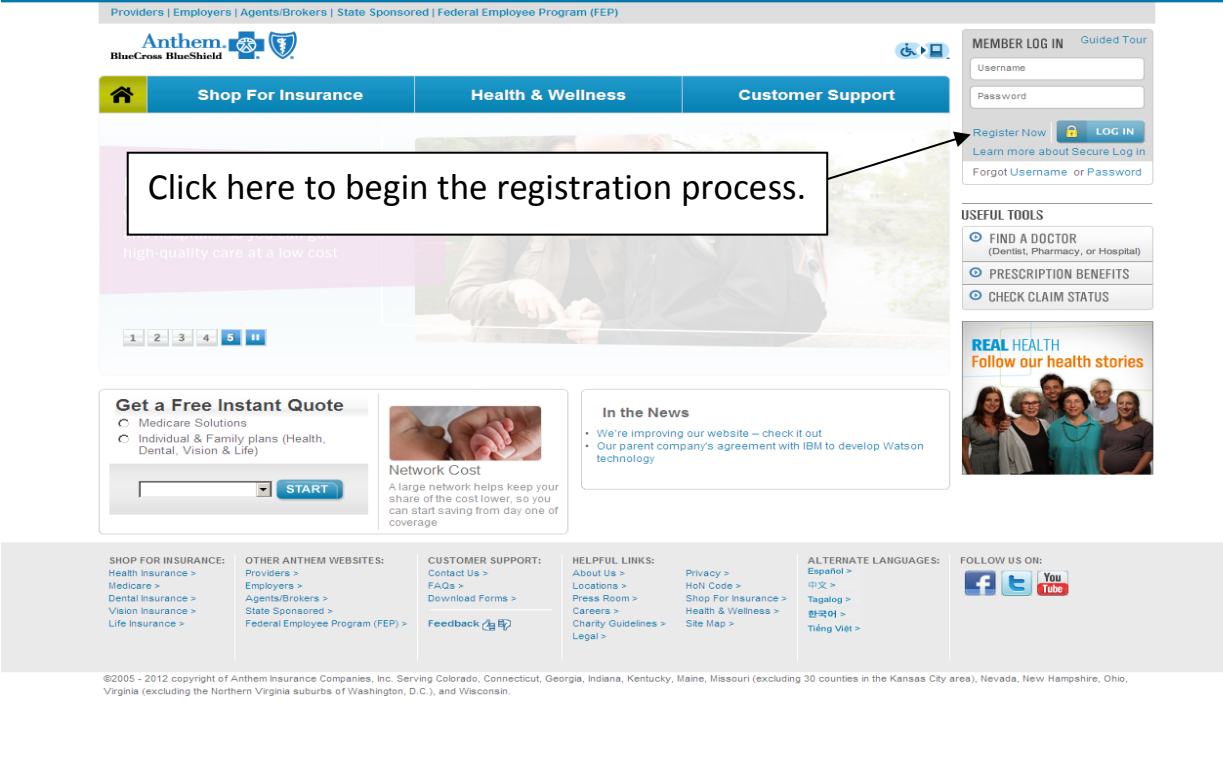

Downloading picture http://www.anthem.com/images/common/graphics/sitenav/5\_MyHealthAdvant\_rotation.ipg.

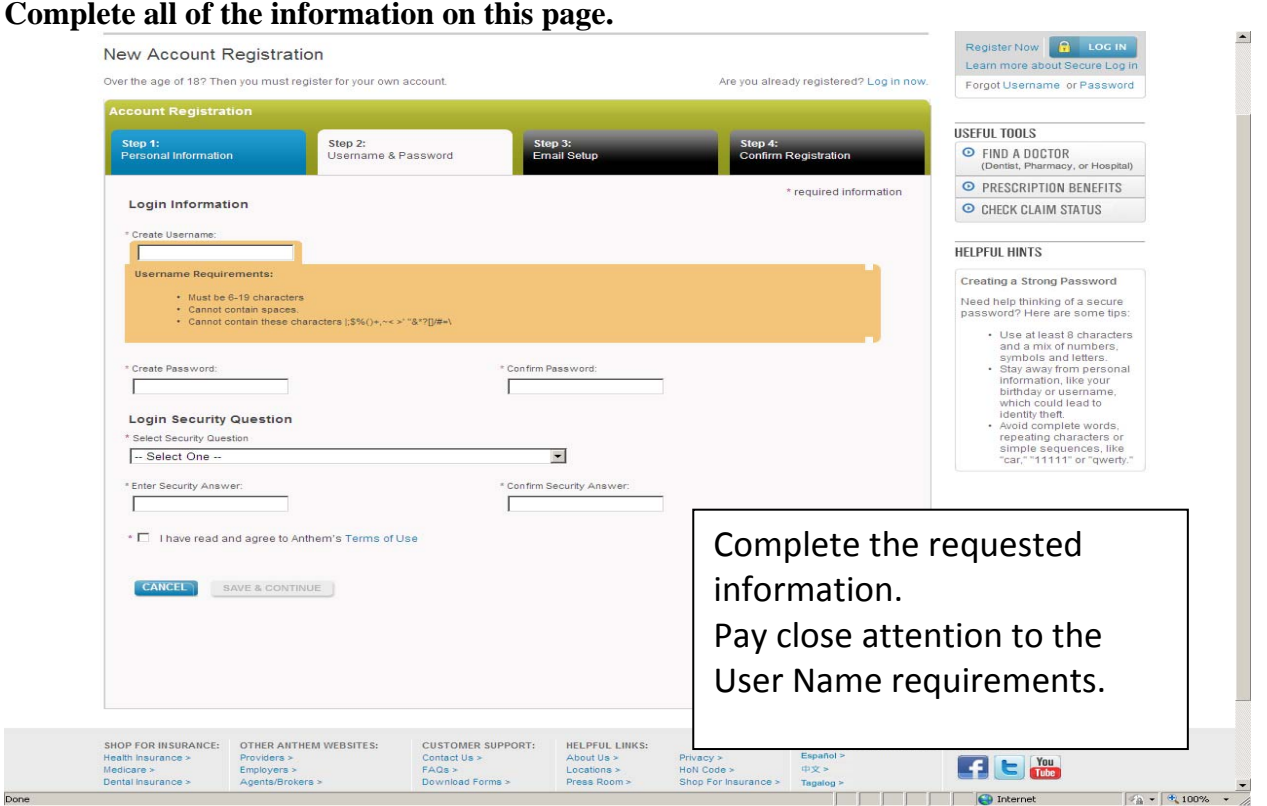

😜 Internet 🛛 🖓 = 🔍 100% = //

|                                                                                                    |                                                                                                    |                                                                                                    |                                                                                                    |                    |                       |                   | MEMBER LOG IN                                                                                                    | Guided Tour                                                                                                 |
|----------------------------------------------------------------------------------------------------|----------------------------------------------------------------------------------------------------|----------------------------------------------------------------------------------------------------|----------------------------------------------------------------------------------------------------|--------------------|-----------------------|-------------------|----------------------------------------------------------------------------------------------------|----------------------------------------------------------------------------------------------------|
| BlueCross BlueShield                                                                                                    |                                                                                                    |                                                                                                    |                                                                                                    |                    |                       | Ġ.▶⊒              | Username                                                                                                    |                                                                                                    |
|                                                                                                    |                                                                                                    |                                                                                                    |                                                                                                    |                    |                       |                   | Password                                                                                                    |                                                                                                    |
| New Account R                                                                                                    | egistration                                                                                                    |                                                                                                    |                                                                                                    |                    |                       |                   | Register Now                                                                                                    |                                                                                                    |
| Over the age of 18? Then                                                                                                    | n you must register for your own a                                                                                                    | ccount.                                                                                                    |                                                                                                    | Are you alrea      | ady registered?       | Log in now.       | Forgot Username                                                                                                    | or Password                                                                                                 |
| Account Registrati                                                                                                    | on                                                                                                    |                                                                                                    |                                                                                                    |                    |                       |                   |                                                                                                    |                                                                                                    |
| Step 1:                                                                                                    | Step 2:                                                                                                    | s                                                                                                    | tep 3:                                                                                                    | Step 4:            |                       |                   | USEFUL TOOLS                                                                                                    |                                                                                                    |
| Personal Information                                                                                                    | Username & Pa                                                                                                    | assword                                                                                                    | mail Setup                                                                                                    | Confirm            | Registration          |                   | <ul> <li>FIND A DOCTO<br/>(Dentist, Pharma</li> </ul>                                                                                                    | IR<br>icy, or Hospital)                                                                                     |
|                                                                                                    |                                                                                                    |                                                                                                    |                                                                                                    |                    | * required infor      | mation            | PRESCRIPTION                                                                                                    | N BENEFITS                                                                                                  |
| Email is fast ar                                                                                                    | ud easy                                                                                                    |                                                                                                    |                                                                                                    |                    |                       |                   | O CHECK CLAIM                                                                                                    | STATUS                                                                                                    |
| Email Address     Don't have an     Don't have an     don't a constraint of the second second s | email address? Go to Gmail, Ho<br>nformation about new products a<br>very important to us.<br>or share your email address. It w<br>You can request a paper copy ar<br>AVE & CONTINUE | imail, of Yahoo to sign up<br>nd services, benefit upda<br>vill only be used for sendi<br>ytime. For more info, rea | o for an email address today.<br>Ites, and notices that I am requing you email messages about<br>d our Privacy Policy. | tyour              | w to this email       | addr              | Once you register,<br>that you could:<br>- Access you<br>- Check the :<br>- Claim.<br>- Find a doct<br>- My our netw<br>- "Go Greem"<br>- convenienc<br>- paper! | did you know<br>r plan and<br>mation.<br>Istalus of a<br>or or hospital<br>vork.<br>for 24/7<br>e with less |
|                                                                                                    |                                                                                                    |                                                                                                    | Tourice                                                                                                    | u an i             | cman                  | auun              |                                                                                                    |                                                                                                    |
| SHOP FOR INSURANCE:                                                                                                    | OTHER ANTHEM WEBSITES:                                                                                                    | CUSTOMER SUPPORT:                                                                                                   | comple                                                                                                    | te the             | regis                 | tratio            | n                                                                                                    |                                                                                                    |
| Health Insurance ><br>Medicare ><br>Dental Insurance >                                                                                                    | Providers ><br>Employers ><br>Agents/Brokers >                                                                                                    | Contact Us ><br>FAQs ><br>Download Forms >                                                                          | process                                                                                                    | •                  |                       |                   |                                                                                                    |                                                                                                    |
| Vision Insurance ><br>Life Insurance >                                                                                                    | State Sponsored ><br>Federal Employee Program (FEP) >                                                                                                    | Feedback 👍 🕏                                                                                                    | Charity Guidelines > Site<br>Legal >                                                                                   | Map >              | 한국어 ><br>Tiếng Việt > |                   |                                                                                                    |                                                                                                    |
| ©2005 - 2012 convright of A                                                                                                    | nthem Insurance Companies, Inc. Ser                                                                                                    | ving Colorado, Connecticut, (                                                                                       | Georgia, Indiana, Kentucky, Maine,                                                                                     | Missouri (excludii | ng 30 counties in     | the Kansas City a | area), Nevada, New Han                                                                                                    | npshire, Ohio,                                                                                              |
| Virginia (excluding the Northe                                                                                                    | ern Virginia suburbs of Washington, D                                                                                                    | .C.), and Wisconsin.                                                                                                |                                                                                                    |                    |                       |                   |                                                                                                    |                                                                                                    |

This is your confirmation page. Make sure all of your information is correct before you click the confirm button.

|                                                                                                    | a                                                                     |                             |                                         | MEMBER LOG IN Guided Tour                                                                                                    |
|----------------------------------------------------------------------------------------------------|-----------------------------------------------------------------------|-----------------------------|-----------------------------------------|----------------------------------------------------------------------------------------------------|
| lueCross BlueShield                                                                                                    |                                                                       |                             | Ġ. Þ                                    | Username                                                                                                    |
|                                                                                                    |                                                                       |                             |                                         | Password                                                                                                    |
| ew Account Registr                                                                                                    | ation                                                                 |                             |                                         | Register Now <b>R</b> LOG IN                                                                                                    |
| er the age of 18? Then you mus                                                                                                    | t register for your own account.                                      |                             | Are you already registered? Log in now  | Learn more about Secure Log in<br>V. Forgot Username, or Password                                                                              |
| ccount Registration                                                                                                    |                                                                       |                             |                                         |                                                                                                    |
| Stop 4:                                                                                                    | Stop 2:                                                               | Stop 2:                     | Stop 4:                                 | USEFUL TOOLS                                                                                                    |
| Personal Information                                                                                                    | Username & Password                                                   | Email Setup                 | Confirm Registration                    | <ul> <li>FIND A DOCTOR<br/>(Dentist, Pharmacy, or Hospital)</li> </ul>                                                                         |
|                                                                                                    |                                                                       |                             |                                         | PRESCRIPTION BENEFITS                                                                                                    |
| Step1: Personal Informa                                                                                                    | ation Edit                                                            |                             |                                         | CHECK CLAIM STATUS                                                                                                    |
| Member ID Number:<br>FirstName:<br>Middle Initial<br>Last Name:<br>Date of Birth:                                                                                     |                                                                       |                             |                                         | HELPFUL HINTS                                                                                                    |
| Step?: Username & Pas                                                                                                    | sword Edit                                                            |                             |                                         | Once you register, did you know                                                                                                    |
| Username:<br>Password:<br>Security Question #1:<br>Security Answer:                                                                                                   | What school did you atte                                              | nd for the third grade?     |                                         | <ul> <li>Access your plan and<br/>benefit information.</li> <li>Check the status of a<br/>claim.</li> <li>Find a doctor or hospital</li> </ul> |
| Step3: Email Setup<br>Email Address:<br>Email me information includir                                                                                                 | Edit<br>Byahoo                                                        | ).com                       |                                         | "Go Green" for 24/7     convenience with less     paper!                                                                                       |
| required plan notices, special<br>products, and offerings:                                                                                                    | offers, new                                                           |                             |                                         |                                                                                                    |
| CANCEE CONFIRM                                                                                                    | Verify th<br>and mak                                                  | ne informat<br>ke changes   | ion you entered.<br>by clicking the Edi | You can go back<br>t button above                                                                                                    |
| OP FOR INSURANCE: OTHER Al<br>alth Insurance > Providers<br>dicare > Employers<br>ntal insurance > Agents/Bi<br>sion Insurance > State Spo<br>e Insurance > Federal E | The infoi<br>Tokers ><br>macred ><br>macred ><br>macred ><br>button t | rmation you<br>o finish the | registration.                           | Click the Confirm                                                                                                    |

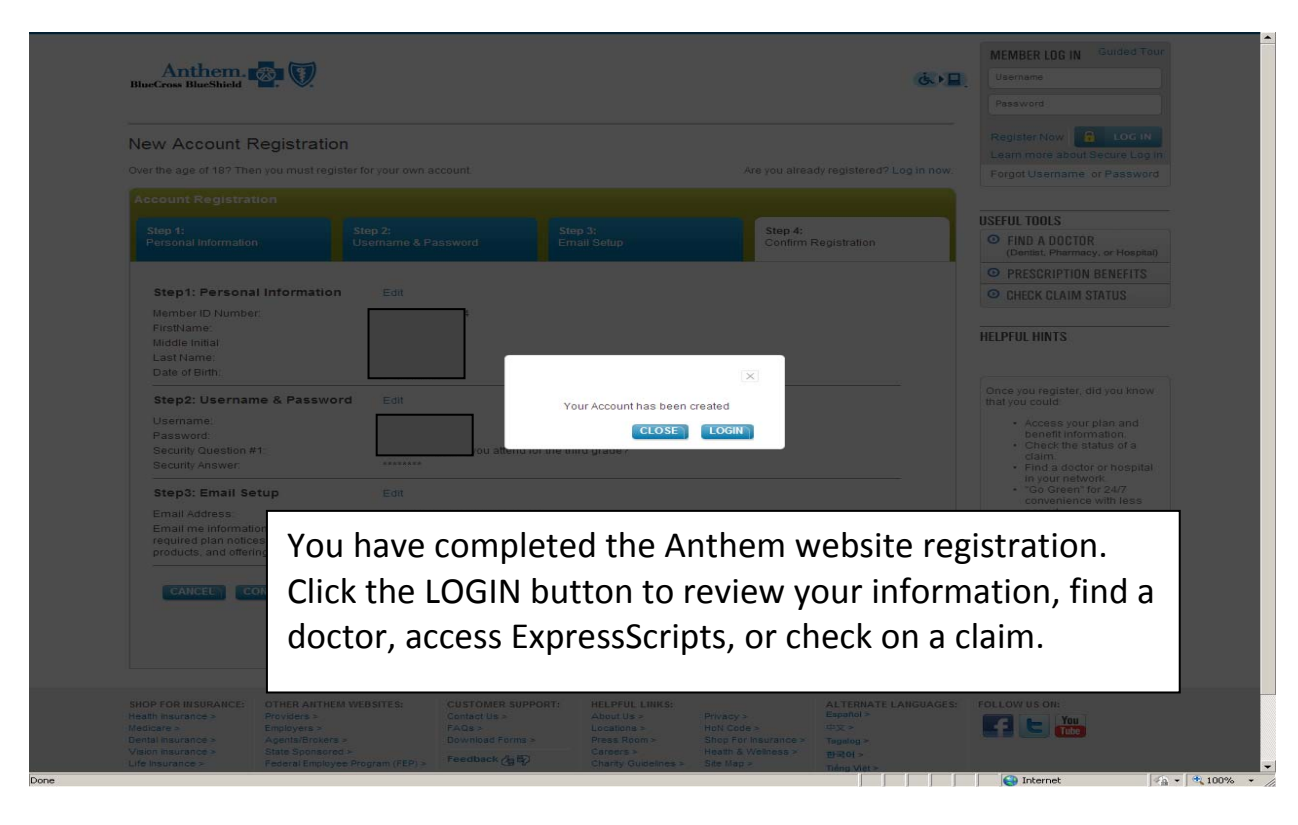

Your Login page will look like the page below.

| 2                         |                                                                                                    |                                                                  |                                                                                  |                                                                      |                                    | Last Visit: Tue, Oct 16, 2012 at                                                                                                    |
|---------------------------|----------------------------------------------------------------------------------------------------|------------------------------------------------------------------|----------------------------------------------------------------------------------|----------------------------------------------------------------------|------------------------------------|----------------------------------------------------------------------------------------------------|
|                           | Benefits & Claims                                                                                                 | Health & Wel                                                     | ellness Customer Support                                                         |                                                                      | Support                            | 11:24 EST                                                                                                    |
| verview                   | Discounts Profile                                                                                                 |                                                                  |                                                                                  |                                                                      |                                    | Compose   0 Messages                                                                                                    |
|                           |                                                                                                    |                                                                  |                                                                                  |                                                                      |                                    | Commente Manuface                                                                                                    |
|                           | Welcome,<br>To get the most of your benefits:                                                                     |                                                                  | Mess<br>The set                                                                  | age Center<br>cure message center is now e                           | easier to use!                     | MEDICAL / PHARMACY / DENTAL /<br>VISION                                                                                                    |
|                           | View your Welcome Tutorial                                                                                        |                                                                  | <ul> <li>Send messages</li> <li>Check status and<br/>lask de attachme</li> </ul> | to our Customer Support Re<br>d view responses to question           | presentative<br>s you've sent      | Member ID:                                                                                                    |
|                           | Complete your Profile                                                                                             |                                                                  | Go to Message Co                                                                 | enter                                                                |                                    | Group Name: Indiana State<br>Police                                                                                                    |
| Ponofite                  | Harlin I. Daniel I. Maine I. St.                                                                                  |                                                                  |                                                                                  |                                                                      | View All Benefite                  | Group:                                                                                                    |
| Benefits                  | s Health   Dental   Vision   Pharm                                                                                | acy                                                              |                                                                                  |                                                                      | View Air Derients                  |                                                                                                    |
| Active                    | Coverage                                                                                                    |                                                                  | Who Else Is                                                                      | s Covered?*                                                          |                                    | USEFUL TOOLS                                                                                                    |
| Eligibility               | Start Date: 5/1/2011                                                                                              |                                                                  | *Other adults on yo<br>you permission in t<br>In.                                | our plan may not be shown here<br>the User Profile of their own secu | unless they give<br>the Member Log | <ul> <li>FIND A DOCTOR<br/>(Dentist, Pharmacy, or Hospital)</li> </ul>                                                                                           |
| Member<br>Group Na        | ID:ame: Indiana State Police                                                                                      |                                                                  |                                                                                  |                                                                      |                                    | <ul> <li>ESTIMATE YOUR COST<br/>(Procedure or Treatment)</li> </ul>                                                                                              |
| Group:                    |                                                                                                    |                                                                  |                                                                                  |                                                                      |                                    | • PRESCRIPTION BENEFITS                                                                                                    |
| Recent                    | Claims                                                                                                    |                                                                  |                                                                                  |                                                                      | View All Claims                    | O CHECK CLAIM STATUS                                                                                                    |
| Number                    | Date For                                                                                                    | Type Doctor/Facility<br>Rate Doctor                              | Total Re                                                                         | Member Status<br>esponsilbility                                      | EOB Form 🕝                         | ZAGAT. Health Survey                                                                                                    |
|                           |                                                                                                    |                                                                  |                                                                                  |                                                                      |                                    | Have something to say about your doctor?                                                                                                    |
|                           |                                                                                                    |                                                                  |                                                                                  |                                                                      |                                    | Share your thoughts on your                                                                                                    |
|                           |                                                                                                    |                                                                  |                                                                                  |                                                                      |                                    | doctor.                                                                                                    |
|                           |                                                                                                    |                                                                  |                                                                                  |                                                                      |                                    | doctor.<br>View Demo > Rate Your Doctor >                                                                                                    |
|                           |                                                                                                    |                                                                  |                                                                                  |                                                                      |                                    | doctor.<br>View Demo > Rate Your Doctor >                                                                                                    |
| Your pharn<br>Notice: Mer | macy claims data is available on the site of o<br>imbers with termed Pharmacy Benefits will b                     | ur pharmacy plan administrator.<br>e unable to access pharmacy b | . Click here to visit t<br>enefit information a                                  | their site<br>fter clicking on the above lini                        | £                                  | doctor.<br>View Demo > Rate Your Doctor >                                                                                                    |
| Your pharn<br>Notice: Mei | macy claims data is available on the site of o<br>imbers with termed Pharmacy Benefits will b                     | ur pharmacy plan administrator,<br>e unable to access pharmacy b | : Click here to visit i<br>enefit information a                                  | their site<br>fter clicking on the above lini                        | ¢.                                 | doctor.<br>View Demo > Rate Your Doctor ><br>Facility Cost & Quality                                                                                             |
| Your pharm<br>Notice: Mer | macy claims data is available on the site of o<br>imbers with termed Pharmacy Benefits will b<br><b>Resources</b> | ur pharmacy plan administrator.<br>e unable to access pharmacy b | : Click here to visit<br>ienefit information a<br>Health                         | their site<br>fter clicking on the above lini                        | ć                                  | doctor.<br>View Demo > Rate Your Doctor ><br>Facility Cost & Quality<br>Anthem Care Comparison<br>View the cost and quality<br>difference for procedures in your |

## Instructions to set up mail order prescriptions.

Click on the Prescription Benefits option on the right side of the page.

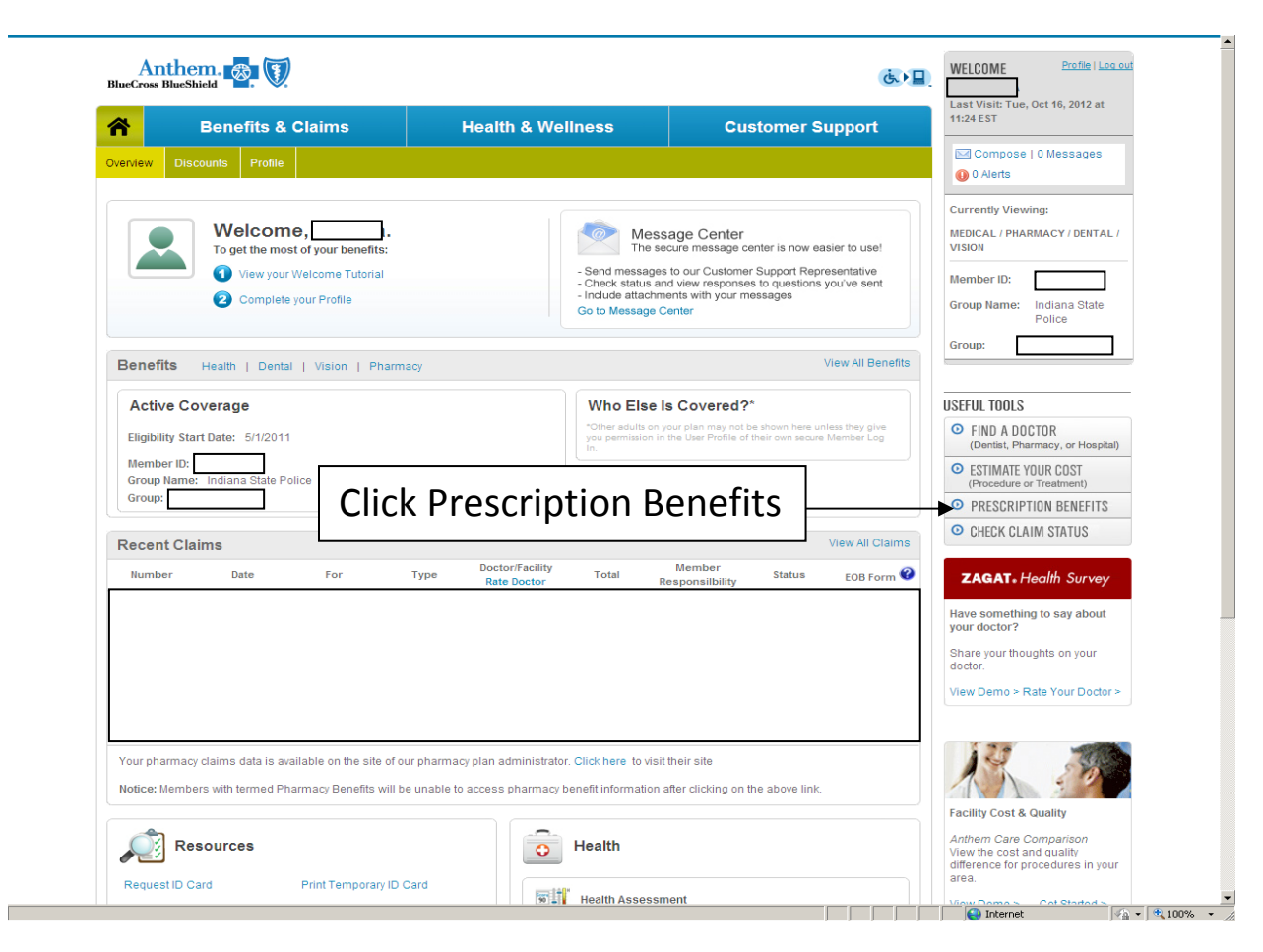

The prescription option will access the Express Scripts web page.

| EXPRESS                       | SCRIPTS* @@AquistFontSize                                                                                                    |
|-------------------------------|----------------------------------------------------------------------------------------------------|
|                               | Activate Your Account                                                                                                    |
|                               | Notice of Privacy Practices                                                                                                    |
|                               | Notice of Privacy Practices<br>Effective Date: September 13, 2010                                                                                                    |
|                               | THIS NOTICE DESCRIBES HOW MEDICAL INFORMATION ABOUT YOU MAY BE USED AND DISCLOSED AND HOW YOU CAN GET ACCESS TO THIS INFORMATION. PLEASE REVIEW IT CAREFULLY.                                                                                                    |
|                               | Background<br>When this holdce refers to the Express Scripts ACE. It is referring to Express Scripts, Inc., ("Express Scripts") and<br>each of the following Express Scripts subsidiaries: CursScript, Inc.: Lonnifield Drug, Inc.: Linnifield Compounded<br>of the Inc. Inc. Inc. Inc. Inc. Inc. Inc. Inc.                                                                         |
|                               | Each of the Express Scripts subsidiaries listed above is a covered entity under the Health neuronce Portability and<br>Accountability. And 1996 and the equilations promulgated thresunder (collective), "HIPAA"). Each of the above<br>listed subsidiaries is wholly-owned by Express Scripts, and therefore is under the common control and ownership of<br>Express Scripts, Inc. |
|                               | Pursuant to 45 C.F.R. § 164.105(b), each of the above listed Express Scripts subsidiaries hereby designates itself<br>as a single affiliated covered entity for purposes of compliance with HIPAA. The single affiliated covered entity shall<br>be known as the Express Scripts Affiliated Covered Entity or the Express Scripts ACE." This designation may be v                   |
|                               | I Have Read Read Later                                                                                                    |
|                               |                                                                                                    |
|                               |                                                                                                    |
| Trustwave<br>Trusted Commerce | ©2012 Express Scripts_Inc. All Rights Reserved_   Privacy Statement   Security Statement   Technical Help                                                                                                    |
| Click to Validate             | Click either I Have Read or Read Later                                                                                                    |
|                               |                                                                                                    |
|                               |                                                                                                    |

S Internet

🖓 • 🔍 100% • //

To begin home delivery, click on Fill a New Prescription or Switch to Home Delivery in the first column.

| Denents a c                                                                                                    | laims                                                                                | Health & Wellness                                                                 | Customer Support                          | 08:32 EST                                                                                                    |
|----------------------------------------------------------------------------------------------------|--------------------------------------------------------------------------------------|-----------------------------------------------------------------------------------|-------------------------------------------|----------------------------------------------------------------------------------------------------|
| Overview Health Pharmacy [                                                                                                    | Dental Vision                                                                        |                                                                                   |                                           | Compose   0 Messages                                                                                             |
| C EXPRESS SCRIPTS* Anthe<br>of you<br>Expres                                                                                                    | em Blue Cross Blue Shield v<br>ur prescription drug plan. So<br>ess Scripts website. | vorks with Express Scripts to admi<br>me of the links below will redirect :       | inister some parts<br>you to pages on the | Currently Viewing:<br>MEDICAL / PHARMACY / DENTAL<br>VISION                                                      |
| Pharmacy Self Service                                                                                                    | Pharmacy Benefit                                                                     | s Other Pharma                                                                    | acy Resources                             | Member ID:                                                                                                    |
| Place an Order                                                                                                    | Coverage & Copayments                                                                | Printable Drug Lis                                                                | sts                                       | Group Name: Indiana State<br>Police                                                                              |
| Order a Refill<br>Renew a Prescription                                                                                                    | Price a Drug<br>Find a Pharmacy                                                      | Request Prior Aut                                                                 | horization<br>Authorization               | Group:                                                                                                    |
| Fill a New Prescription                                                                                                    | Prescription History                                                                 | Drug Alerts                                                                       |                                           | <b>_</b>                                                                                                    |
| Switch to Home Deliver                                                                                                    | Additional Pharmacy Ser                                                              | vices Drug Interaction C                                                          | hecker                                    | USEFUL TOOLS                                                                                                    |
| Check Status<br>Check Order Status                                                                                                    |                                                                                      | Specialty Drugs                                                                   |                                           | <ul> <li>FIND A DOCTOR<br/>(Dentist, Pharmacy, or Hospital</li> </ul>                                            |
| Check on Renewal Request                                                                                                    |                                                                                      | Specialty Drug Lis<br>Specialty Pharma                                            | cy Resources                              | <ul> <li>ESTIMATE YOUR COST<br/>(Procedure or Treatment)</li> </ul>                                              |
|                                                                                                    |                                                                                      |                                                                                   |                                           | PRESCRIPTION BENEFITS                                                                                            |
|                                                                                                    | Click F<br>or Swi                                                                    | ill a New Pro                                                                     | escription<br>e Delivery                  | I Need Additional Information<br>Submit a New Prescription<br>Save With Home Delivery<br>Member Education Center |
| CUSTOMER SUPPORT:<br>Contact Us > About Us ><br>FAGs > Looptions ><br>View Copy > Charry Guic<br>View Deductble ><br>Download Forms ><br>Feodback (GB) | INKS:<br>My Account ><br>Benefite & Claims ><br>Health & Wellness ><br>Profile >     | ALTERNATE LANGUAGES: F<br>Espanol ><br>미文 ><br>변국의 ><br>Tideg Viet ><br>Tagelog > | IOLLOW US ON:                             |                                                                                                    |
|                                                                                                    |                                                                                      |                                                                                   |                                           |                                                                                                    |

Click Fill a New Prescription. You can then click prescription order form to get a blank order form or complete a web prescription order form.

| <ul> <li>My Prescriptions</li> <li>Order Defiling</li> </ul>                                                                                                    | Fill a Now Properintion                                                                                                    |
|----------------------------------------------------------------------------------------------------|----------------------------------------------------------------------------------------------------|
| Auto Refill Settings<br>Auto Refill Settings<br>Renew Prescriptions<br>Fill a New Prescription<br>Check Order Status<br>Request Center<br>Save on My Prescription Plan<br>> Drug & Health Guide<br>> My Profile & Settings<br>My Notifications (0)<br>Save on My<br>Prescription | The a new prescription from the Express Scripts Pharmacy is simple.         9. Printa a prescription or der form.         9. Mail or fax it to us with your new rescription.         To Mail Your Prescription         Send your written prescription or der form to:         Pypress Gripts         P.O. Box 56584         St. Louis. MO 63168-6584         Onter we receive your order, well fill and ship your prescription in 3 - 5 business tays, plus time for delivery.         Note Y you have a credit or check card on file with us, that card will be used for payment. |
| Your privacy is important to us?     Review our Security Statement                                                                                                    | Click Fill a New Prescription, then<br>click prescription order form                                                                                                    |

Done

💽 Internet 🖗 + 🔍 100% +

Select either Option 1 or Option 2 on this screen.

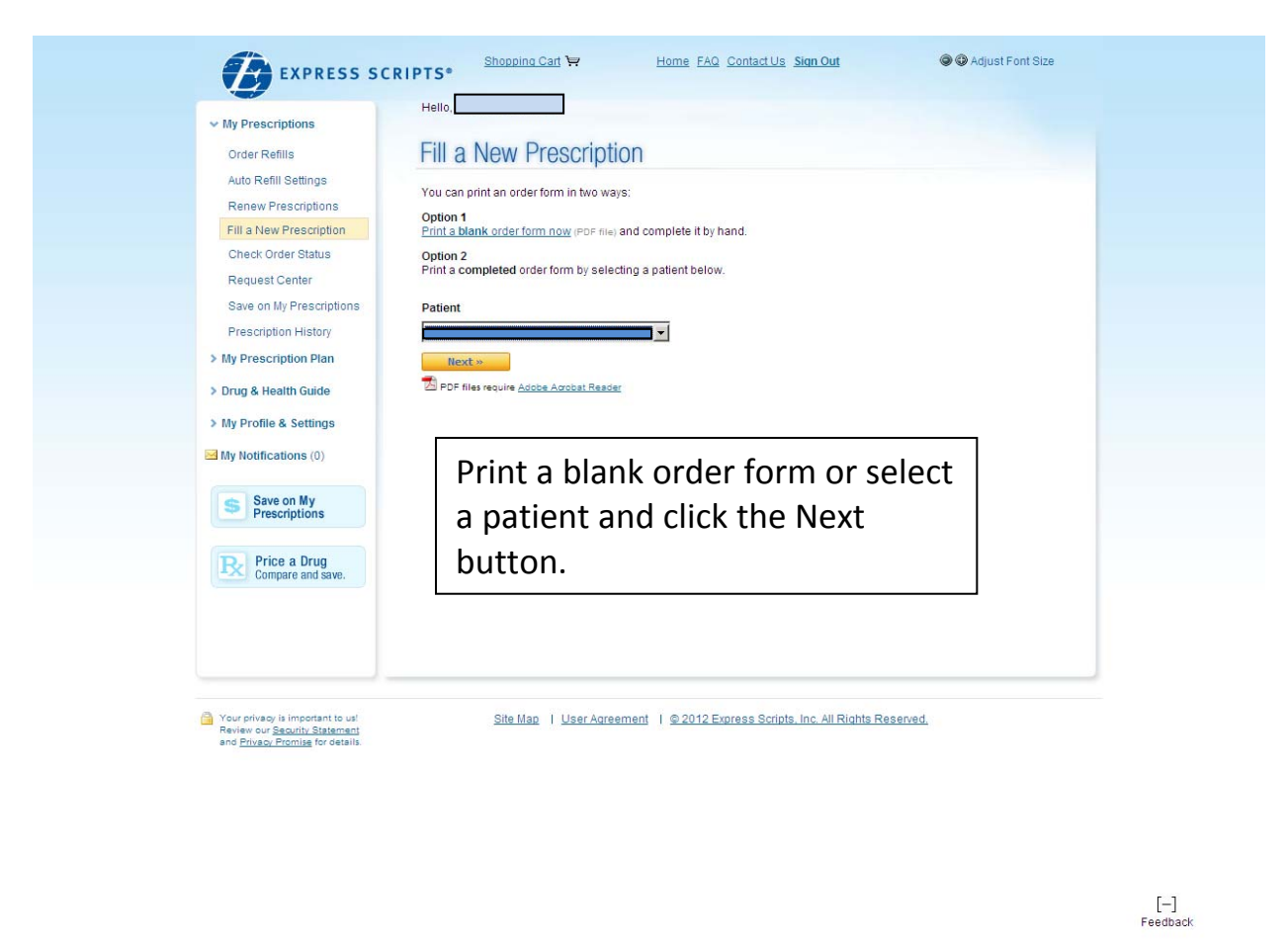

Complete the information on this page and click Create Order Form.

| Order Refills                     | Fill a New Prescription                                                                               |                         |
|-----------------------------------|----------------------------------------------------------------------------------------------------|-------------------------|
| Auto Refill Settings              |                                                                                                    |                         |
| Renew Prescriptions               | To help us process this patients orders, please provide the information below.                        |                         |
| Fill a New Prescription           | * Required                                                                                            |                         |
| Check Order Status                | Name, Date of Birth & Gender                                                                          |                         |
| Request Center                    |                                                                                                    |                         |
| Save on My Prescriptions          | Patient Name:                                                                                         |                         |
| Prescription History              |                                                                                                    |                         |
| > My Prescription Plan            | Date of Birth:                                                                                        |                         |
| > Drug & Health Guide             | Gender *                                                                                              |                         |
| > My Profile & Settings           | C Male                                                                                                |                         |
| My Notifications (0)              | Female                                                                                                |                         |
|                                   | Home Address                                                                                          |                         |
| Save on My<br>Prescriptions       | This is where we will ship future orders. To verify or change your billing address, call us.          |                         |
|                                   | Away from home for awhile? Set up a temporary change of address                                       |                         |
| Price a Drug<br>Compare and save. | Address Line 1 *                                                                                      |                         |
|                                   | Address Line 2                                                                                        |                         |
|                                   | City 5 State 5 ZIP Code 5                                                                             |                         |
|                                   |                                                                                                    |                         |
|                                   | Contact Information                                                                                   |                         |
|                                   | Be sure to provide your correct phone number in case we need to contact you about your prescriptions. |                         |
|                                   | Daytime Phone (Area code and number)                                                                  |                         |
|                                   | Preferred                                                                                             |                         |
|                                   | Evening Phone (Area code and number)                                                                  |                         |
|                                   | O Preferred                                                                                           |                         |
|                                   | Cell Phone (Area code and number)                                                                     |                         |
|                                   | O Preferred                                                                                           |                         |
|                                   | Create Order Form Back                                                                                | [+]<br>Feedback         |
|                                   | 😜 Internet                                                                                            | ▼<br>√4) ▼ ♥, 100% ▼ // |

· · · · ·

Internet

When you select option #2 above and select a patient, the order form will automatically be filled with your personal information. Click the Print your form to see the form. Please note that you will need to set up a payment method before you submit the new prescription.

| ✓ My Prescriptions                                                                                                  |                                                                                                    |                                                                                                    |     |
|----------------------------------------------------------------------------------------------------|----------------------------------------------------------------------------------------------------|----------------------------------------------------------------------------------------------------|-----|
| Order Refills                                                                                                    | Fill a New Prescription                                                                                            |                                                                                                    |     |
| Auto Refill Settings                                                                                                |                                                                                                    |                                                                                                    |     |
| Renew Prescriptions                                                                                                 | Your personalized order for                                                                                        | rm is ready.                                                                                                    |     |
| Fill a New Prescription                                                                                             |                                                                                                    |                                                                                                    |     |
| Check Order Status                                                                                                  |                                                                                                    | Click Print vour fo                                                                                                    | orm |
| Request Center                                                                                                    |                                                                                                    |                                                                                                    |     |
| Save on My Prescriptions                                                                                            | How to Mail or Fax Us Your                                                                                         | Prescription                                                                                                    |     |
| Prescription History                                                                                                | The instructions below are also on your orde                                                                       | er form.                                                                                                    |     |
| > My Prescription Plan                                                                                              | To Mail Your Prescription                                                                                          | To Fax Your Prescription                                                                                                 |     |
| > Drug & Health Guide                                                                                               | Send your written prescription for up<br>to a 90-day supply of medication (or<br>the maximum allowed by your plan) | After you've completed the patient<br>sections of the order form, ask your<br>decter to fill out the rest and fav it to: |     |
| » My Profile & Settings                                                                                             | and your completed order form to:                                                                                  | 1-800-875-6356                                                                                                    |     |
| My Notifications                                                                                                    | Express Scripts<br>P.O. Box 66584<br>St. Louis, MO 63166-6584                                                      | Note: Faxes must be sent from a doctor's office, not your home or work. We cannot accept prescriptions for               |     |
| Save on My<br>Prescriptions                                                                                         | Once we receive your order, we'll fill and ship                                                                    | p your prescription in 3-5 business days, plus time for delivery.                                                        |     |
|                                                                                                    | Note: If you have a credit or check card on file                                                                   | e with us, that card will be used for payment.                                                                           |     |
| Price a Drug<br>Compare and save.                                                                                   | Print another order form     Home     Sign Out                                                                     |                                                                                                    |     |
|                                                                                                    | DPF files require <u>Adobe Acrobat Reader</u>                                                                      |                                                                                                    |     |
| Your privacy is important to us!<br>Review our <u>Security Statement</u><br>and <u>Privacy Promise</u> for details. | <b>NOTE:</b> If you have us, that card will be                                                                     | a credit or check card on file wit<br>e used for payment.                                                                | h   |

🛕 Done

Internet

🖓 • 🔍 100% • //

Below is an example of a Web Prescription Order Form. There are two ways to submit a new prescription. Have your Doctor write a prescription and send your new prescription along with the form to Express Scripts via US mail. You can have your Doctor fill out the bottom portion of the form and have your Doctor fax the form to Express Scripts.

| EXPRESS SCRIPTS"<br>WEB PF                                                                                                    | RESCRI                                                                                                    | PTION                                                                                                    | ORDER FOR                                                                                                    | M                                                                                          |
|----------------------------------------------------------------------------------------------------|----------------------------------------------------------------------------------------------------|----------------------------------------------------------------------------------------------------|----------------------------------------------------------------------------------------------------|--------------------------------------------------------------------------------------------|
| To MAIL your prescription:<br>1. Have your Doctor write a prescription.<br>2. Send your new prescription along with this for<br>Express Scripts<br>P.O. Box 66584<br>St. Louis, MO 63166-6584                                                                                                    | m to:                                                                                                    | o FAX your p<br>1.Have your I<br>2.Doctor can<br>Class II me<br>Faxed pres<br>submitted I                      | rescription:<br>Doctor fill out the bottom portion<br>fax to: 800-875-6356<br>edications cannot be faxed.<br>scription can only be processed<br>by a Doctor.                                                 | of this form.                                                                              |
| PATIENT                                                                                                    | L                                                                                                    | DC                                                                                                    | OCTOR/PRESCRIBER                                                                                                    |                                                                                            |
| Member ID:                                                                                                    |                                                                                                    | DEA:<br>Name:<br>Address:<br>Phone:<br>Fax:                                                                    |                                                                                                    |                                                                                            |
|                                                                                                    |                                                                                                    | Р                                                                                                    | ATIENT OPTIONS                                                                                                    |                                                                                            |
| Email:<br>Allergies:<br>Health Conditions:                                                                                                    |                                                                                                    | <ul> <li>I want non</li> <li>I want a co<br/>sheet of pa</li> <li>Check hen<br/>filled, will b</li> </ul>      | -child resistant caps for all future<br>py of my bottle label in large print or<br>sper.<br>e for rush shipment. Your order onc<br>le shipped overnight for \$21                                             | n a separate<br>e received and                                                             |
| Over-the-Counter (OTC) Medications:                                                                                                    |                                                                                                    |                                                                                                    |                                                                                                    |                                                                                            |
| RX FORM     Patient Name:                                                                                                    |                                                                                                    |                                                                                                    | Date:/                                                                                                    |                                                                                            |
| Drug Name/Form                                                                                                    | Strength                                                                                                    | Qty                                                                                                    | Directions for Use                                                                                                    | Refills                                                                                    |
|                                                                                                    |                                                                                                    | -                                                                                                    |                                                                                                    |                                                                                            |
| x                                                                                                    | x                                                                                                    | 1                                                                                                    | 1                                                                                                    |                                                                                            |
| Doctor/Prescriber Signature - Substitution                                                                                                    | <u>^</u>                                                                                                    | ctor/Prescri                                                                                                   | ber Signature - Dispense                                                                                                    | as Written                                                                                 |
| IMPORTANT CONFIDENTIALITY NOTICE: This and any documents a<br>intended only for the use of the individual or entity named above. The a<br>by law or regulation. If you are not the intended recipient, you are herein<br>prohibited. If you have received this information in error, please notify the<br>Expression of the second second se | ccompanying this transmis-<br>uthorized recipient of this in<br>y notified that any disclosu<br>e-sender immediately and<br>s Scripts Inc. | tion may contain con<br>formation is prohibit<br>re, copying, distribut<br>arrange for the retur<br>STL WEB FA | Information that is legally privile<br>ed from disclosing this information to any other<br>ion, or action taken in reliance on the contents on<br>or destruction of these documents,<br>X FRM Rev 11/21/2008 | ed. This information is<br>party unless required to do s<br>if these documents is strictly |

# To set up a payment method, click on My Profile & Settings. Click Payment Method.

|                                                                                                    | Hello                                                                                                    |
|----------------------------------------------------------------------------------------------------|----------------------------------------------------------------------------------------------------|
| > My Prescriptions                                                                                   | My Drofile & Cottingo                                                                                                    |
| My Prescription Plan                                                                                 | My Prome & Settings                                                                                                    |
| > Drug & Health Guide                                                                                | We know how things change, and it's important to keep us informed when they do. This way you're sure to get the reliable service way depend on. Here you can keep your account up to date by modifying your personal information and |
| ✓ My Profile & Settings                                                                              | preferences.                                                                                                    |
| Patient Information                                                                                  | Patient Information<br>Manage your personal or shared household information needed to process your orders.                                                                                                    |
| Payment Method                                                                                       | Payment Method                                                                                                    |
| Change E-Mail Address                                                                                | S Provide payment in the mation for Home Delivery prescription orders.                                                                                                    |
| Security Settings                                                                                    | Update the e-mail address you up to receive e-mail from Express Scripts.                                                                                                    |
| My Notifications (0)                                                                                 | Security Settings<br>Specify who has access to your prescription information.                                                                                                    |
| Save on My<br>Prescriptions                                                                          |                                                                                                    |
|                                                                                                    |                                                                                                    |
| R Price a Drug                                                                                       |                                                                                                    |
| Compare and save.                                                                                    |                                                                                                    |
|                                                                                                    |                                                                                                    |
|                                                                                                    | Click on My Profile & Settings,                                                                                                    |
|                                                                                                    | then alial Daymant Mathad                                                                                                    |
|                                                                                                    | then click Payment Wethod                                                                                                    |
|                                                                                                    |                                                                                                    |
|                                                                                                    |                                                                                                    |
|                                                                                                    |                                                                                                    |
| Your privacy is important to u<br>Review our <u>Security Stateme</u><br>and Privacy Provise for data | al <u>Site Map   User Agreement</u>   © 2012 Express Scripts, Inc. All Rights Reserved,<br>Int<br>In                                                                                                    |
|                                                                                                    |                                                                                                    |
|                                                                                                    |                                                                                                    |
|                                                                                                    |                                                                                                    |
|                                                                                                    |                                                                                                    |
|                                                                                                    |                                                                                                    |

Click Add a preferred payment method.

| EXPRESSION     EXPRESSION     Address     Address     Address     Address     Address     Address     Bernin Method     Change E-Mail Address     Bernin Security Settings     My Notifications (0)      Security Settings     Address     Security Settings     Address     Security Settings     Security Settings     Address     Security Settings     Address     Security Settings     Security Settings     Address     Security Settings     Security Settings     Security Settings     Security Settings     Security Settings     Security Settings     Security Settings     Security Settings     Security Settings     Security Settings     Security Settings     Security Settings     Se | Biopoind Carl V<br>Helio<br>Payment Method<br>No payment method on file.<br>Mode a preferred payment method<br>Note: If you don't privide a payment method<br>Rote: If you don't privide a payment method | Home EAQ Contact Us Skin.Out                     | Adjust Fort Size |
|----------------------------------------------------------------------------------------------------|----------------------------------------------------------------------------------------------------|--------------------------------------------------|------------------|
| Your privacy in important to unit<br>Review our family intermediate and<br>and Privacy Processing for details                                                                                                    | Site Mag   User Agree                                                                                                    | nent   © 2012 Express Scripts, Inc. All Rights R | eserved.         |

Internet

🖗 • 🔍 100% • 🏑

💽 💽 Internet

Make a selection of Bill Me Later or Credit and Debit Cards. Complete the requested information. Click Save Preferred Payment Method.

| (2)                                                    | EXPRESS SCRIPTS*                                                | Shopping Cart                                                                                                    | Home FAQ ContactUs Sign               | Out 🎯 🤤                      | Adjust Font Size                                                              |                 |
|--------------------------------------------------------|-----------------------------------------------------------------|----------------------------------------------------------------------------------------------------|---------------------------------------|------------------------------|-------------------------------------------------------------------------------|-----------------|
| > My Prescri                                           | iptions                                                         |                                                                                                    |                                       |                              |                                                                               |                 |
| > My Prescri                                           | iption Plan Payr                                                | nent Method                                                                                                    | ar Hama Daliyan ardan balay. Ha       | win a professed enument m    | athed used?                                                                   |                 |
| > Drug & Hea                                           | alth Guide                                                      | so I at a v                                                                                                    | or nome beinely orders below. Ind     | wis a preferred payment in   | eniod daedr                                                                   |                 |
| ✓ My Profile                                           | & Settings BIII W                                               |                                                                                                    |                                       |                              |                                                                               |                 |
| Patient In                                             | formation C                                                     | with BillMeLater See term                                                                                                    | <u>s</u>                              |                              |                                                                               |                 |
| Payment                                                | Method                                                          | When using Bill Me Later® for o                                                                                                    | rders over \$150, I'd like 6 Months N | Io Payments + No Interest if | paid in full.                                                                 |                 |
| Change E                                               | -Mail Address                                                   |                                                                                                    |                                       |                              |                                                                               |                 |
| Security S                                             | ettings<br>Credi                                                | it and Debit Cards                                                                                                    |                                       |                              |                                                                               |                 |
| My Notifica                                            | tions (0)                                                       | it and Debit Galas                                                                                                    |                                       |                              |                                                                               |                 |
| S Save                                                 | con My<br>criptions                                             | with a credit or debit card Detai                                                                                                    | is about when Your card is charged    |                              | Tructure                                                                      |                 |
| R Pric                                                 | e a Drug<br>pare and save.                                      | visa 😂 🔤 📷                                                                                                    |                                       | 9                            | Trusted Commerce<br>Click to Validate<br>afe Shopping With<br>Express Scripts |                 |
|                                                        | Ca                                                              | ard Number                                                                                                    |                                       | Click eithe                  | er Bill Me I                                                                  | Later or        |
|                                                        | L.                                                              | miration Data                                                                                                    | 7                                     | Credit and                   | Debit Card                                                                    | ls.             |
|                                                        | IN IN                                                           | Nonth Year                                                                                                    |                                       | Click Save                   | Dreferred                                                                     | Dayment         |
|                                                        |                                                                 |                                                                                                    |                                       |                              |                                                                               | i ayincin       |
|                                                        |                                                                 | Course of the second second se |                                       | Method.                      |                                                                               |                 |
|                                                        |                                                                 | Save Preterred Payment                                                                                                    | Cancer                                | 5                            |                                                                               |                 |
| C Your privacy<br>Review cur 5<br>and <u>Privacy 1</u> | is important to us'<br>assume Statement<br>Promise for details. | Site Man I User Agreems                                                                                                    | nt   © 2012 Express Scripts, Inc.     | All Rights Reserved.         |                                                                               |                 |
|                                                        |                                                                 |                                                                                                    |                                       |                              |                                                                               | [+]<br>Feedback |
|                                                        |                                                                 |                                                                                                    |                                       |                              | Internet                                                                      |                 |

Once you have completed the Payment Method process, you can return to the My Prescriptions option at the top left column. From there you can view your order status, order refills of another prescription, or view your prescription history.

| <ul> <li>My Prescriptions</li> </ul>                                       |                                                                                                    |  |
|----------------------------------------------------------------------------|----------------------------------------------------------------------------------------------------|--|
| Order Refills                                                              | Check Order Status                                                                                                    |  |
| Auto Refill Settings                                                       |                                                                                                    |  |
| Renew Prescriptions                                                        | Recent Orders (0) Past Orders (0)                                                                                                    |  |
| Fill a New Prescription                                                    |                                                                                                    |  |
| Check Order Status                                                         | we didn't find any Express Scripts Pharmacy orders.                                                                                                    |  |
| Request Center                                                             |                                                                                                    |  |
| Save on My Prescriptions                                                   |                                                                                                    |  |
| Prescription History                                                       | Can't Find an Order You Submitted?                                                                                                    |  |
| > My Prescription Plan<br>> Drug & Health Guide<br>> My Profile & Settings | <ul> <li>If your doctor faxed your order, allow 2 business days before checking status online.</li> <li>If you mailed your order, allow 3 to 5 business days before checking status online.</li> <li>If you've waited 2 to 5 business days and still don't see your order, we may need more information to process your order. We will contact you or your doctor for this information, then continue to process your order once we receive all necessary information.</li> </ul> |  |
|                                                                            |                                                                                                    |  |
|                                                                            |                                                                                                    |  |
|                                                                            | Cours on Max                                                                                                    |  |
|                                                                            | Prescriptions                                                                                                    |  |
|                                                                            |                                                                                                    |  |
| R Price a Drug                                                             |                                                                                                    |  |
|                                                                            |                                                                                                    |  |
|                                                                            |                                                                                                    |  |
|                                                                            |                                                                                                    |  |
|                                                                            |                                                                                                    |  |

Internet

- - 100% -